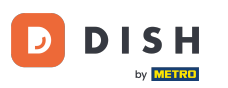

• Welcome to the DISH Order dashboard. In this tutorial, we will show you how to set up mealtimes. First, click on kitchen to start setting up mealtimes.

| Dashboard                               |                                                            |                             |                                                    | = 0                  |  |  |
|-----------------------------------------|------------------------------------------------------------|-----------------------------|----------------------------------------------------|----------------------|--|--|
| DASHBOARD                               | <ul> <li>ä April 8, 2022 - September 29, 2023 ▼</li> </ul> |                             |                                                    |                      |  |  |
| 🚍 RESTAURANT 🧹                          | Orders                                                     |                             |                                                    |                      |  |  |
| <b>үү</b> кітснем <                     |                                                            |                             | _                                                  |                      |  |  |
| ഥ SALES <                               | Total Orders                                               | Accepted Orders             | Declined Orders                                    | E Completed Orders   |  |  |
| MARKETING <                             | 197                                                        | 3                           | 139                                                | 30                   |  |  |
| LOCALISATION <                          |                                                            |                             |                                                    |                      |  |  |
| <b>▶</b> TOOLS <<br>Version : e2/1cb576 | Cash Payment Orders                                        | Card Payment Orders         | <ul><li>Online Payment Orders</li><li>23</li></ul> | Pick-up Orders 118   |  |  |
|                                         | Delivery Orders                                            | Average Basket Size 1 items |                                                    | UPDATES              |  |  |
|                                         | Revenue                                                    |                             |                                                    |                      |  |  |
|                                         | Iotal Revenue                                              | Delivery Revenue            | Pick-up Revenue                                    | Cash Payment Revenue |  |  |
| ?                                       |                                                            |                             |                                                    |                      |  |  |

Click on Mealtimes.

| Dashboard                                        |                                      |                             |                                                    | = 0                  |  |  |
|--------------------------------------------------|--------------------------------------|-----------------------------|----------------------------------------------------|----------------------|--|--|
| 🔹 DASHBOARD                                      | April 8, 2022 - September 29, 2023 ▼ |                             |                                                    |                      |  |  |
| TRESTAURANT <                                    | Orders                               |                             |                                                    |                      |  |  |
| Categories<br>Menu Items                         | Total Orders                         | Accepted Orders             | Declined Orders                                    | Completed Orders     |  |  |
| Mealtimes                                        | 197                                  | 3                           | 139                                                | 30                   |  |  |
| Ⅲ SALES        № MARKETING        ⊕ LOCALISATION | Cash Payment Orders                  | Card Payment Orders         | <ul><li>Online Payment Orders</li><li>23</li></ul> | Pick-up Orders 118   |  |  |
| F TOOLS <                                        | Delivery Orders<br>76                | Average Basket Size 1 items |                                                    | UPDATES              |  |  |
|                                                  | Revenue                              |                             |                                                    |                      |  |  |
|                                                  | Ital Revenue                         | Delivery Revenue            | Pick-up Revenue                                    | Cash Payment Revenue |  |  |
| ?                                                |                                      |                             |                                                    |                      |  |  |

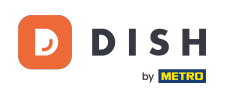

## Click on new to add a new mealtime. Note: You can edit existing mealtimes by clicking the pencil icon.

| 🖻 Mealtimes         |             |         |           |            |          |                                  |      |
|---------------------|-------------|---------|-----------|------------|----------|----------------------------------|------|
| DASHBOARD     D     | <b>+</b> N4 | ew      | 👕 Delete  |            |          |                                  | T    |
| RESTAURANT          | < 🗆         |         | NAME      | START TIME | END TIME | STATUS                           | #    |
|                     | ~           | ø       | Dinner    | 18:00      | 20:00    | Enabled                          |      |
| Categories          |             | ø       | Lunch     | 12:00      | 14:30    | Enabled                          |      |
| Menu Items          |             | ø       | Breakfast | 07:00      | 10:00    | Enabled                          |      |
| Mealtimes           |             |         |           |            |          |                                  |      |
| ய SALES             | <           |         |           |            |          |                                  |      |
| MARKETING           | <           |         |           |            |          |                                  |      |
| LOCALISATION        | <           |         |           |            |          |                                  |      |
| 🗲 TOOLS             | <           |         |           |            |          |                                  |      |
| Version : e2f1cb576 |             |         |           |            |          |                                  |      |
|                     |             |         |           |            |          |                                  | TES  |
|                     |             |         |           |            |          |                                  | UPDA |
|                     |             |         |           |            |          |                                  | _    |
|                     |             |         |           |            |          |                                  |      |
|                     |             |         |           |            |          |                                  |      |
|                     |             |         |           |            |          | Privacy Settings LEAQ I New Feat | ures |
|                     |             |         |           |            |          |                                  |      |
|                     | Items F     | Per Pag | ge 100 -  |            |          |                                  |      |

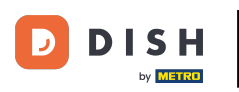

## Name the new mealtime, set up the start & end time and decide if it should be enabled/disabled.

| B Mealtime Cre      | e                 |          | = Q                                   |
|---------------------|-------------------|----------|---------------------------------------|
| 🏙 DASHBOARD         | Save Save & Close |          |                                       |
| 🖀 RESTAURANT        | Mealtime Name     | Status   |                                       |
|                     |                   | Enabled  |                                       |
| Categories          | Start Time        | End Time |                                       |
| Menu Items          |                   | 0        | 0                                     |
| Mealtimes           |                   |          |                                       |
| ய் SALES            |                   |          |                                       |
| MARKETING           |                   |          |                                       |
|                     |                   |          |                                       |
| 🖌 TOOLS             |                   |          |                                       |
| Version : e2f1cb576 |                   |          | _                                     |
|                     |                   |          | DATES                                 |
|                     |                   |          | B                                     |
|                     |                   |          |                                       |
|                     |                   |          |                                       |
|                     |                   |          |                                       |
|                     |                   |          | Privacy Settings   FAQ   New Features |
| 2                   |                   |          |                                       |
|                     |                   |          |                                       |

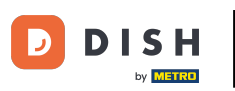

## 0

## Finally, click on save. That's it, you are done.

| 🖻 Mealtime          | Create |                   |   |                              | •        | 0    |
|---------------------|--------|-------------------|---|------------------------------|----------|------|
| A DASHBOARD         |        | Save Save & Close |   |                              |          |      |
| 🖶 RESTAURANT        | <      | Mealtime Name     |   | Status                       |          |      |
| YI KITCHEN          | ~      | Brunch            |   | Enabled                      |          |      |
| Categories          |        | Start Time        |   | End Time                     |          |      |
| Menu Items          |        | 09:00             | 0 | <b>0</b> 16:00               |          | 0    |
| Mealtimes           |        |                   |   |                              |          |      |
| Ш SALES             | <      |                   |   |                              |          |      |
| MARKETING           | <      |                   |   |                              |          |      |
| LOCALISATION        | <      |                   |   |                              |          |      |
| 🗲 TOOLS             | <      |                   |   |                              |          |      |
| Version : e2f1cb576 |        |                   |   |                              |          |      |
|                     |        |                   |   |                              |          | ATES |
|                     |        |                   |   |                              |          | OPD  |
|                     |        |                   |   |                              |          |      |
|                     |        |                   |   |                              |          |      |
|                     |        |                   |   |                              |          |      |
|                     |        |                   |   | Privacy Settings   FAQ   New | Features |      |
|                     |        |                   |   |                              |          |      |
|                     |        |                   |   |                              |          |      |
|                     |        |                   |   |                              |          |      |

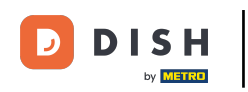

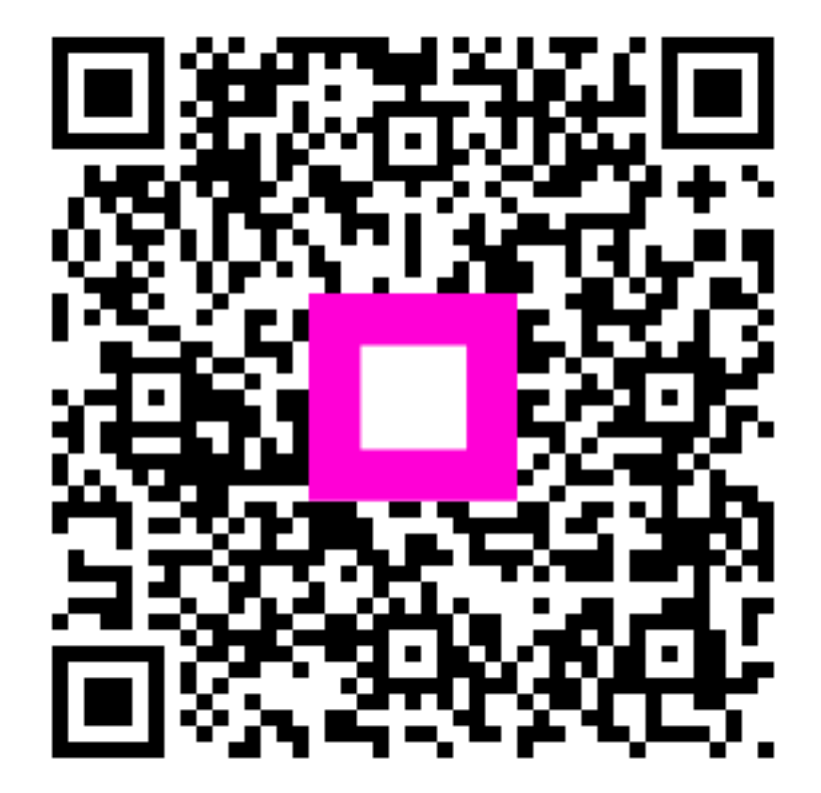

Scan to go to the interactive player